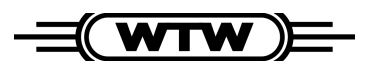

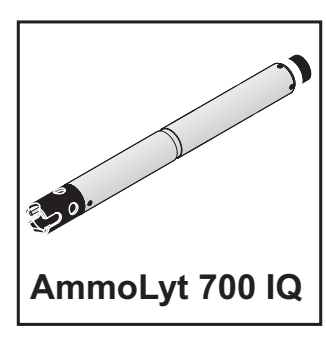

# 2-Punkt Kalibrierung in Standardlösungen (als Erstkalibrierung und zur Überprüfung der Steilheit)

| MIQ/T2020 01                             | Jan | 2001 | 00:17 | 9 | $\mathbb{A}$ | $\odot$ |
|------------------------------------------|-----|------|-------|---|--------------|---------|
| Einstellungen/Settings 100               |     |      |       |   |              | 100     |
| Sprache/Language                         |     |      |       |   |              |         |
| Einstellungen freigeben/sperren          |     |      |       |   |              |         |
| Messwerte Standort auswählen             |     |      |       |   |              |         |
| Messwertaufzeichnung                     |     |      |       |   |              |         |
| Liste der Sensoren bearbeiten            |     |      |       |   |              |         |
| Liste der Ausgänge bearbeiten            |     |      |       |   |              |         |
| Einstellungen Sensoren/Differenzsensoren |     |      |       |   |              |         |
| Einstellungen Ausgänge/Verknüpfungen     |     |      |       |   |              |         |
| Alarmeinstellungen                       |     |      |       |   |              |         |
| Systemeinstellungen                      |     |      |       |   |              |         |
| Terminaleinstellungen                    |     |      |       |   |              |         |
| Service                                  |     |      |       |   |              |         |
| Menüpunkt wählen 🕏, bearbeiten 🖞         |     |      |       |   |              |         |

# Wartungszustand: Verknüpfte Ausgänge werden eingefroren.

Weiter

Hinweis: Bei Messkettenwechsel Erstkalibrierung durchführen. Kaliumgehalt vor jeder Kalibrierung ermitteln und eingeben (s. Einstellungen) Weiter

# Vorgehensweise:

- Mit (S) das Menü Einstellungen/Settings aufrufen. Mit (C) das Menü Einstellungen Sensoren/ Differenzsensoren auswählen und mit (R) bestätigen.
- 2 Den zu kalibrierenden Sensor markieren und mit 🔍 bestätigen.
- 3 Im Einstellmenü des Sensors das Kalibrierverfahren 2 Punkt Standard (3) einstellen.
- 4 Bei Bedarf Erstkalibrierung (erste Kalibrierung mit neuer Messkette) einschalten.
- 5 Menüpunkt *Speichern und Beenden* markieren und mit 🛞 bestätigen.
- 6 Mit (M) in die Messwertanzeige wechseln und den zu kalibrierenden Sensor mit ③ markieren.
- 7 Mit C die Kalibrierung starten. Das Hinweisfenster Wartungszustand erscheint.
- 8 Mit 🔍 die Kalibrierung fortsetzen.
- 9 Mit 🔍 die Kalibrierung fortsetzen.
- **10** Sensor aus der Messlösung ziehen, Schutzkorb abschrauben, Sensor mit Messkette und Schutzkorb reinigen, spülen, wieder montieren

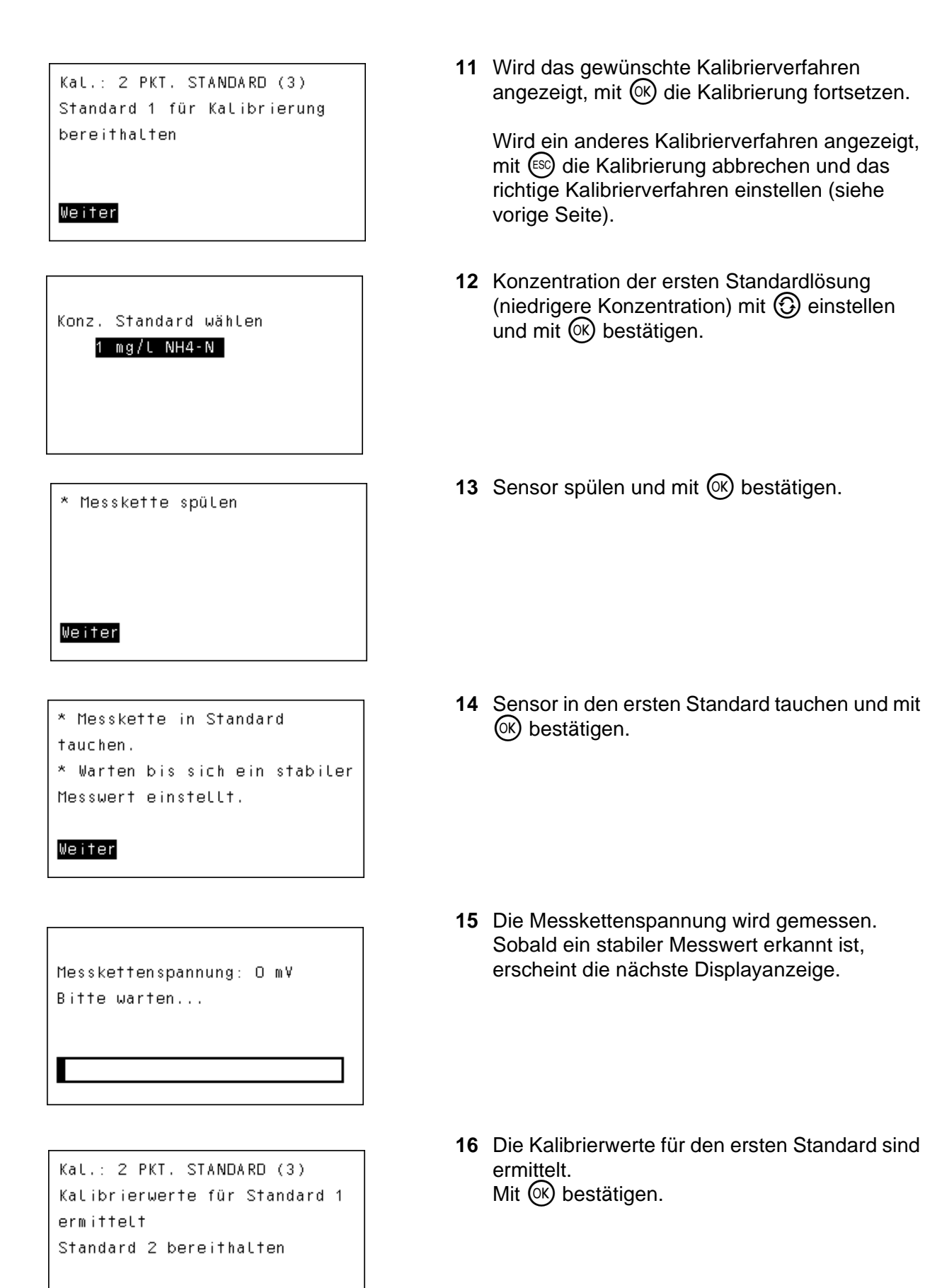

#### Weiter

| Konz. Standard wählen<br><mark>10 mg/l NH4-N</mark>                                                    |  |
|----------------------------------------------------------------------------------------------------|--|
|                                                                                                    |  |
| * Messkette spülen<br>Weiter                                                                           |  |
|                                                                                                    |  |
| * Messkette in Standard<br>tauchen.<br>* Warten bis sich ein stabiler<br>Messwert einstellt.<br>Weiter |  |
|                                                                                                    |  |
| Messkettenspannung: 60 mV<br>Bitte warten                                                              |  |
|                                                                                                    |  |

Kal.: 2 PKT. STANDARD (3) Kalibrierwerte für Standard 2 ermittelt

# Weiter

- 17 Konzentration der zweiten Standardlösung (höhere Konzentration) mit ③ einstellen und mit 🛞 bestätigen.
- 18 Sensor spülen und mit 🔍 bestätigen.

**19** Sensor in den zweiten Standard tauchen und mit 🔿 bestätigen.

- 20 Die Messkettenspannung wird gemessen. Sobald ein stabiler Messwert erkannt ist, erscheint die nächste Displayanzeige.

| Kalibrierung erfolgreich |              |  |  |  |  |
|--------------------------|--------------|--|--|--|--|
| Konz.(NH4-N):            | 1.0 mg/l     |  |  |  |  |
| Steilheit:               | 59.51 mV     |  |  |  |  |
| Drift-Spannung:          | O m¥         |  |  |  |  |
| Ende Kal. 2 PKT.         | STANDARD (3) |  |  |  |  |
| Weiter                   |              |  |  |  |  |

Nach erfolgreicher Kalibr.: \* Sensor in Messlösung geben \* Stabilen Messwert abwarten \* Wartungszustand ausschalten

Weiter

- 22 Die Werte f
  ür Konzentration (NH4-N), Steilheit und Driftspannung werden angezeigt. Die Kalibrierung ist abgeschlossen. Mit (K) bestätigen.
- 23 Mit () das Hinweisfenster Nach erfolgreicher Kalibrierung bestätigen.
   Die Messwertanzeige erscheint.
   Der Messwert blinkt.
   Der Sensor befindet sich im Wartungszustand.

Falls die Kalibrierung nicht erfolgreich war, erscheint ein entsprechender Hinweis. Mehr Informationen dazu finden Sie im Logbuch und der Kalibrierhistorie (siehe System-Bedienungsanleitung).

Weiter messen:

- 24 Sensor in Messlösung tauchen.
- 25 Stabilen Messwert abwarten.
- 26 Sensor markieren und mit () bestätigen. Das Menü Anzeige / Optionen erscheint.
- 27 Menüpunkt *Wartungszustand einschalten/* ausschalten markieren und mit (K) bestätigen.
- 28 Weiter markieren und mit 🔿 bestätigen.
- 29 Mit M zurück zur Messwertanzeige.

# Hinweis:

Die ermittelten Kalibrierdaten werden im Sensor gespeichert. Damit ist die aktuelle Steilheit und die Driftspannung hinterlegt.

Führen Sie anschließend eine Kalibrierung gegen Referenzwert durch.